# AtermWL50T / WB50T / WB55TL

# Lモードの説明と使い方

2001年9月

【対応機種&ソフト名】

| 機種名           | ソ フ ト 名              | バージョン            |
|---------------|----------------------|------------------|
|               | 本体 TA 機能用ファームウェア     | Ver.1.50 以降      |
| AtermWL50T    | ベース本体用ファームウェア        | Ver.4.10 以降      |
| AtermWB501    | ユーティリティ(Windows 版)   | Ver.4.10 以降      |
| Atenniv DJJ1L | ユーティリティ(Macintosh 版) | Ver.3.00 以降予定 *1 |

【著作権者】 日本電気株式会社

【対象ユーザ】 上記の Aterm をご使用のお客様

【転載条件】 転載禁止

\*1 Macintosh版Lモード対応ユーティリティは2001年10月リリース予定です。

# もくじ

.....

- 1. お使いになる前に
- 2. Lモードについて
- 2.1 Lモードを利用するには2.2 INS メッセージ到着お知らせサービスを利用するには
- 3. 電話機から設定する
- 4. らくらくアシスタントで設定する
  - 4.1 Windows の場合
  - 4.2 Macintosh の場合
- 5. ATコマンドで設定する

1. お使いになる前に

# <u>ファームウェアおよびユーティリティをバージョンアップする</u>

Lモードの設定を行う前に、バージョンアップ用のファームウェアおよびユーティリティを入手して、それぞれのバージョンア ップを行ってください。

## バージョンアップ

AtermStation ホームページ <u>http://aterm.cplaza.ne.jp/</u>の【バージョンアップ】コーナーで、ご使用の機種と OS を選択し、[GO!] ボタンをクリックしてください。「バージョンアップ」ページが表示されたら、「バージョンアップ方法」にしたがって、バージョンアップを行ってください。

### バージョンアップによる追加機能

Windows の場合

本体 T A 機器用ファームウェア(Ver1.50以降)のバージョンアップと Windows 用ユーティリティ(Ver4.10以降)にバージョンアップすることでL モードに対応できるようになります。ユーティリティバージョンが、Ver.1.××や Ver.2.××等の旧バージョンをお使いの方は、今回のバージョンアップで、アプリケーションプロファイリング機能や、プロードバンド対応も可能となります。その際、設定時の導入ウィザードの画面や手順が変わりますので、AtermWL50T や AtermWB50T をご使用の方は AtermWB45RL/Aterm55TL の取扱説明書をご覧ください。

(AtermWB45RL/Aterm55TLの取扱説明書は「バージョンアップページ」のダウンロードコーナーの「取扱説明書等」に掲載 されています)

ファームウェアやユーティリティの各バージョンの履歴は、ご使用の機種に対応した「バージョンアップ」ページを参照して ください。

(バージョンが Ver.4.01 以降の方はすでに、アプリケーションプロファイリング機能とブロードバンドに対応しています) Macintosh の場合

本体TA機器用ファームウェア(Ver.1.50以降)のバージョンアップとmacintosh用ユーティリティ(2001年10月リリース 予定)にバージョンアップすることでLモードに対応できるようになります。ユーティリティバージョンが、Ver.1.××やVer.2. ××等の旧バージョンをお使いの方は、今回のバージョンアップで、ブロードバンド対応も可能となります。その際、設定時 の導入ウィザードの画面や手順が変わりますので、AtermWL50TやAtermWB50Tをご使用の方はAtermWB45RL/Aterm55TL の取扱説明書をご覧ください。(AtermWB45RL/Aterm55TLの取扱説明書は「バージョンアップページ」のダウンロードコー ナーの「取扱説明書等」に掲載されています)

ファームウェアやユーティリティの各バージョンの履歴は、ご使用の機種に対応した「バージョンアップ」ページを参照して ください。

#### 《お知らせ》

・ご利用になっているファームウェアやユーティリティのバージョンは、以下のようにして確認できます。

【Windows の場合】

らくらくアシスタントを起動し、メニュー画面の[ユーティリティのファイル情報]をクリックすると確認できます。 【Macintosh の場合】

ファームウェアのバージョンはらくらくバージョンアップで確認できます。(添付 CD-ROM の「機能詳細ガイド」 「 3 バージョンアップ」を参照してください。

ユーティリティのバージョンは、らくらくアシスタントメニュー画面の左下で確認してください。

・ブロードバンド対応やアプリケーションプロファイリング機能については、AtermStationのホームページで公開している「AtermWB45RL/WB55TLの取扱説明書/機能詳細ガイド」をご参照ください。

・WL50T/WB50Tには10BSE-Tポートが1つしかなく、ブロードバンドモデム接続時に10BASE-Tポートを使用するため、 パソコンの10BASE-Tポート接続はできなくなります。

# 2. Lモードについて

# 2.1 Lモードを利用するには

Aterm は、ファームウェア及びユーティリティをバージョンアップすることにより、Lモードに対応しました。Aterm にLモー ド対応のアナログ通信機器を接続してご利用になれます。Lメールがメッセージセンタに届いたときに、Lモード対応のアナロ グ通信機器のディスプレイにメッセージがあることを表示させたり、Aterm の Message ランプを点灯させることができます。

#### 必要な契約

NTTのISDNサービス「INSネット64」または「INSネット64ライト」の契約(有料)とLモードの契約(有料)が必要です。

## Aterm WARPSTAR らくらくアシスタントで必要な設定

アナログポートに接続する機器を「FAX/モデム/Lモード対応電話機」に設定する必要があります。Aterm の Message ラ ンプを点灯させるには、「メッセージあり情報通知表示」の設定が必要です。Aterm に接続したアナログ通信機器にメッセ ージがあることを通知してディスプレイなどに表示させるには、情報通知サービスの設定を「メッセージあり情報を通知す る(Lモード関連)」に設定する必要があります。

#### アナログポートに接続する機器の設定 (P6,7 参照)

| 機能     | パソコンで設定                  | 設定内容                     |
|--------|--------------------------|--------------------------|
| 接続する機器 | TA 機能の詳細設定画面(電話 A/B ポート) | 「FAX/モデム/Lモード対応電話機を接続」を選 |
|        | 「よく利用する設定」               | 択する                      |

アナログポートに接続したアナログ通信機器にメッセージがあることを通知させる場合 (P6,7 参照)

Lモードに対応したアナログ通信機器を接続しているアナログポートごとに設定が必要です。

| 機能      | パソコンで設定                    | 設定内容                      |
|---------|----------------------------|---------------------------|
| 情報通知サービ | TA 機能の詳細設定画面(電話 A / B ポート) | 「メッセージあり情報を通知する(Lモード関連)」  |
| ス       | 「よく利用する設定」                 | または「ナンバー・ディスプレイ + メッセージあり |
|         |                            | 情報を通知する(Lモード関連)」を選択する     |

#### Aterm の Message ランプを点灯させる場合 (P6,7 参照)

| 機能      | パソコンで設定                | 設定内容                          |
|---------|------------------------|-------------------------------|
| メッセージあり | TA 機能の詳細設定画面(共通設定)「着信設 | 「 メッセージあり・なしを Message ランプで表示す |
| 情報通知表示  | 定」                     | る」を設定する                       |

### 必要なアナログ通信機器

Atermのアナログポートには、Lモードに対応したアナログ通信機器を接続する必要があります。

#### 開始の操作が必要

Lモードをご利用になるには、開始の操作が必要です。ご契約時は停止状態になっています。

#### メッセージが届いたときの表示

メッセージセンタからの情報が、Aterm に通知されると Message ランプが緑点灯します。

#### 《お知らせ》

- ・「メッセージあり情報通知表示」を設定したアナログポートに設定する電話番号は、発信時に通知する番号と着信する 番号とを同じにしてください。
- ・S 点ユニットに他の INS ネット 64 用通信機器を接続している場合は、メッセージあり情報が正しく表示されないこと があります。
- おでかけ設定をフラッシュモードにしているときは、電話機には通知されません。
- ・Lモードを利用できる電話番号は、各アナログポートに1つのみです。
- Lモードに対応していないアナログ通信機器を接続しているときにメッセージセンタからの情報を受信しても、アナログ通信機器への通知は正しく行われません。
- ・Atermのランプ表示、アナログ通信機器の表示、メッセージセンタの表示は一致しないことがあります。
- Lモード対応アナログ通信機器の設定、およびメッセージの表示例については、アナログ通信機器の取扱説明書をご 覧ください。
- ・ L モードについては、詳しくは局番なしの 116 番または NTT 東日本 / NTT 西日本の営業所等へお問い合せください。
- ・Lモードに対応していない Aterm に取り付けられている高機能S点ユニットからブランチ接続でLモードに対応して いる Aterm をつないだ場合は、Lモードを使用できません。
- ・Lメールの通知と電子メール着信通知または UUIメール受信の両方がある場合には、Message ランプは「緑点灯」オレンジ点灯 …」をそれぞれ1秒づつ繰り返します。

# 2.2 INSメッセージ到着お知らせサービスを利用するには

Aterm では、INS ネット 64 の INS メッセージ到着お知らせサービスをご利用になれます。

メッセージがメッセージセンタに届いたときに、Aterm の Message ランプを緑点灯させたり、INS メッセージ到着お知らせサー ビスに対応したアナログ通信機器に通知させることができます。

#### 必要な契約

INS メッセージ到着お知らせサービスの契約(有料)が必要です。

そのほかに INS メッセージ到着お知らせサービスを利用したサービスの契約(有料)が必要です。

#### AtermWARPSTAR らくらくアシスタントで必要な設定

Aterm の Message ランプを緑点灯させるには、「メッセージあり・なし情報通知表示」の設定が必要です。

Aterm に接続したアナログ通信機器にメッセージがあることを通知してディスプレイなどに表示させるには、情報通知サー ビスの設定を「メッセージあり情報を通知する(Lモード関連)」に設定する必要があります。

また、メッセージ到着お知らせサービスに対応したアナログ通信機器が必要です。

INS メッセージ到着お知らせサービスを利用するには、開始の操作が必要です。ご契約時は停止状態になっています。

#### アナログポートに接続する機器の設定 (P6,7 参照)

| 機能      | パソコンで設定                | 設定内容                         |
|---------|------------------------|------------------------------|
| メッセージあり | TA 機能の詳細設定画面(共通設定)「着信設 | 「メッセージあり・なしを Message ランプで表示す |
| 情報通知表示  | 定」                     | る」を設定する                      |

#### アナログポートに接続した電話機にメッセージがあることを通知させる場合 (P6,7 参照)

メッセージあり情報を通知するアナログポートごとに設定が必要です。

| 機能      | パソコンで設定                    | 設定内容                      |
|---------|----------------------------|---------------------------|
| 情報通知サービ | TA 機能の詳細設定画面(電話 A / B ポート) | 「メッセージあり情報を通知する(Lモード関連)」  |
| ス       | 「よく利用する設定」                 | または「ナンバー・ディスプレイ + メッセージあり |
|         |                            | 情報を通知する(Lモード関連 )」を選択する    |

## 必要なアナログ通信機器

Atermのアナログポートには、Lモードに対応したアナログ通信機器を接続する必要があります。

開始の操作が必要

Lモードをご利用になるには、開始の操作が必要です。ご契約時は停止状態になっています。

#### 《お知らせ》

- ・「メッセージあり情報通知表示」を設定したアナログポートに設定する電話番号は、発信時に通知する番号と着信する 番号とを同じにしてください。
- ・S 点ユニットに他の INS ネット 64 用通信機器を接続している場合は、メッセージあり情報が正しく表示されないこと があります。
- ・おでかけ設定をフラッシュモードにしているときは、電話機には通知されません。
- ・INS メッセージ到着お知らせサービスを利用できる電話番号は、各アナログポートに1つのみです。
- ・メッセージ到着お知らせサービスに対応していないアナログ通信機器を接続しているときにメッセージセンタからの 情報を受信しても、アナログ通信機器への通知は正しく行われません。
- ・Aterm のランプ表示、アナログ通信機器の表示、メッセージセンタの表示は一致しないことがあります。
- INS メッセージ到着お知らせサービスの鳴動通知をご利用になる場合、着信を制約する設定(識別着信、迷惑電話防止など)によっては、通知されなくなります。
- Lモード対応アナログ通信機器の設定、およびメッセージの表示例については、アナログ通信機器の取扱説明書をご 覧ください。
- ・ INS メッセージ到着お知らせサービスについては、詳しくは局番なしの 116 番または NTT 東日本 / NTT 西日本の営業所等へお問い合せください。
- ・ L モードに対応していない Aterm に取り付けられている高機能 S 点ユニットからブランチ接続で L モードに対応して いる Aterm をつないだ場合は、L モードを使用できません。
- ・ INS メッセージ到着お知らせサービスと電子メール着信通知または UUI メール受信の両方がある場合には、Message ランプは「緑点灯 オレンジ点灯 …」をそれぞれ1秒づつ繰り返します。

# 3. 電話機から設定する

ユーティリティ(らくらくアシスタント)を使わなくても、電話機からLモードを設定することが出来ます。

## Lモードを設定する

《接続する機器の設定》(接続する機器:Lモード対応電話機を接続する)

受話器を上げる。

- 【\*】【\*】【6】【\*】を押す。
- 「電話Aポート」に設定するときには【1】【0】【1】を押す。
- 「電話 B ポート」に設定するときには【1】【0】【2】を押す。
- 【\*】【2】【#】を押す。
- 受話器を置く。

## 《情報通知サービスの設定》

受話器を上げる。

- 【\*】【\*】【1】【\*】を押す。
- 「電話Aポート」に設定するときには【1】を押す。
- 「電話 B ポート」に設定するときには【2】を押す。
- 【\*】【1】【0】【\*】を押す。
- 「メッセージあり情報を通知する(Lモード関連)」に設定するときには【5】を押す。
- 「ナンバー・ディスプレイ + メッセージあり情報を通知する(Lモード関連)」に設定するときには【6】を押す。 【#】【#】を押す。
- 受話器を置く。

情報通知サービスを解除する場合は、上記の手順 で、 「メッセージあり情報を通知する(Lモード関連)」に設定するときには【0】を押す。

「ナンバー・ディスプレイ+メッセージあり情報を通知する(Lモード関連)」に設定するときには【1】を押す。 と設定してください。

## INS メッセージ到着お知らせサービスを設定する

#### 《情報通知サービスの設定》

受話器を上げる。

- 【\*】【\*】【1】【\*】を押す。
- 「電話Aポート」に設定するときには【1】を押す。
- 「電話 B ポート」に設定するときには【2】を押す。
- 【\*】【1】【0】【\*】を押す。

「メッセージあり情報を通知する(Lモード関連)」に設定するときには【5】を押す。

「ナンバー・ディスプレイ + メッセージあり情報を通知する(Lモード関連)」に設定するときには【6】を押す。 【#】【#】を押す。

受話器を置く。

情報通知サービスを解除する場合は、上記の手順 で、 「メッセージあり情報を通知する(Lモード関連)」に設定するときには【0】を押す。 「ナンバー・ディスプレイ+メッセージあり情報を通知する(Lモード関連)」に設定するときには【1】を押す。 と設定してください。

有効でないボタンを押すと受話器から「ププププ」と言うエラー音が聞こえます。 正しい値を入力し直して下さい。

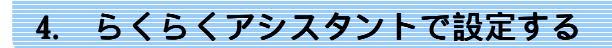

# 4.1 Windowsの場合

- アナログポートの詳細設定画面を表示する
- 1.らくらくアシスタントを起動する。
- 2.[TA機能の詳細設定]をクリックする。
- 3.[設定画面/機能]の[アナログポート]をクリックする。
- 4.[電話Aポート]/[電話Bポート]/[共通設定]をクリックする。
- 5.[設定項目選択]の項目をクリックする。 それぞれの設定画面が表示されます。

## [電話A(基本)]/[電話B(基本)]の設定

- 1.[設定項目選択]の[よく利用する設定]をクリック する。
- 2.項目を設定する。

### [接続する機器]

「FAX / モデム / Lモード対応電話機を接続する」を 選択する。

## [情報通知サービス]

「メッセージあり情報を通知する(Lモード関連)」 または、「ナンバー・ディスプレイ + メッセージあり情 報を通知する(Lモード関連)」を選択する。

3.[OK]ボタンをクリックする。

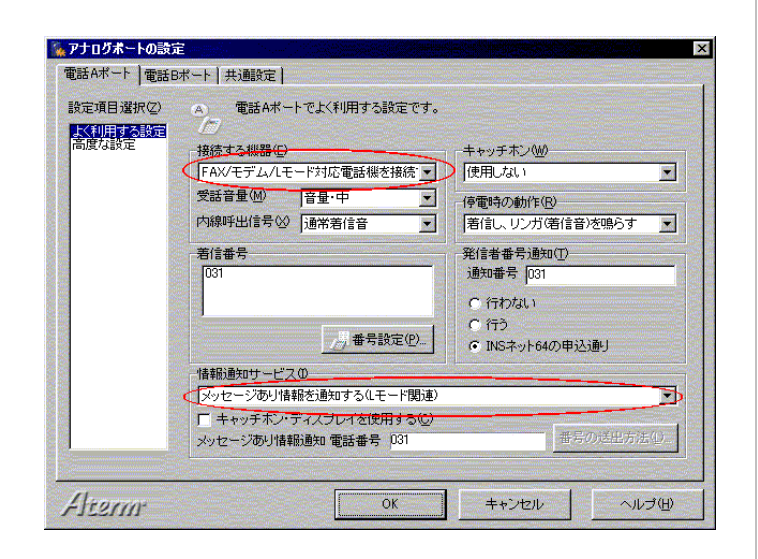

# [着信共通設定]の設定

- 1.[設定項目選択]の[着信設定]をクリックする。
- 2.項目を設定する。

## [メッセージあり情報通知表示]

「メッセージあり・なしを Message ランプで表示する」

のチェックボックスにチェックする。

3.[OK]ボタンをクリックする。

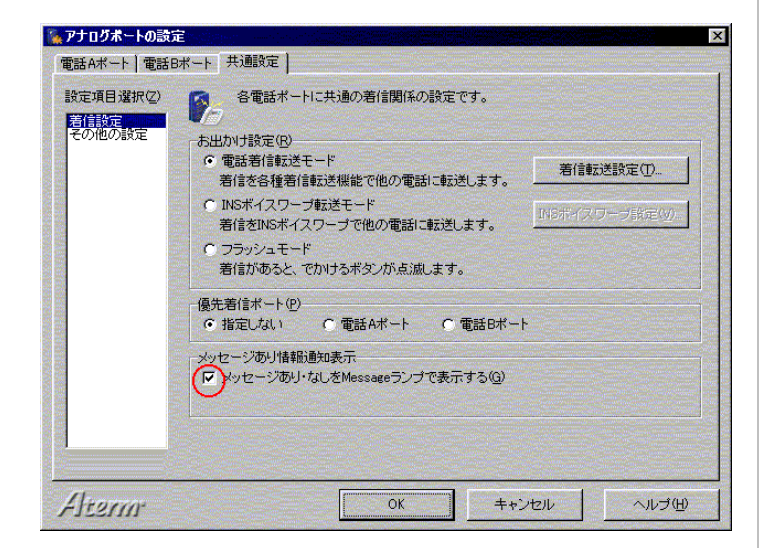

# 4.2 Macintoshの場合

Macintosh 用のユーティリティ(らくらくアシスタント)は2001年10月リリース予定です

## アナログポートの詳細設定画面を表示する

- 1.らくらくアシスタントを起動する。
- 2.[TA機能の詳細設定]をクリックする。
- 3.[設定画面/機能]の[アナログポート]をクリックする。
- 4.[電話Aポート]/[電話Bポート]/[共通設定]をクリックする。
- 5.[設定項目選択]の項目をクリックする。 それぞれの設定画面が表示されます。

# [電話A(基本)]/[電話B(基本)]の設定

- 1.[設定項目選択]の[よく利用する設定]をクリック する。
- 2.項目を設定する。

## [接続する機器]

「FAX/モデム/Lモード対応電話機を接続する」を 選択する。

## [情報通知サービス]

「メッセージあり情報を通知する(Lモード関連)」また は、「ナンバー・ディスプレイ + メッセージあり情報を通 知する(Lモード関連)」を選択する。

3.[OK]ボタンをクリックする。

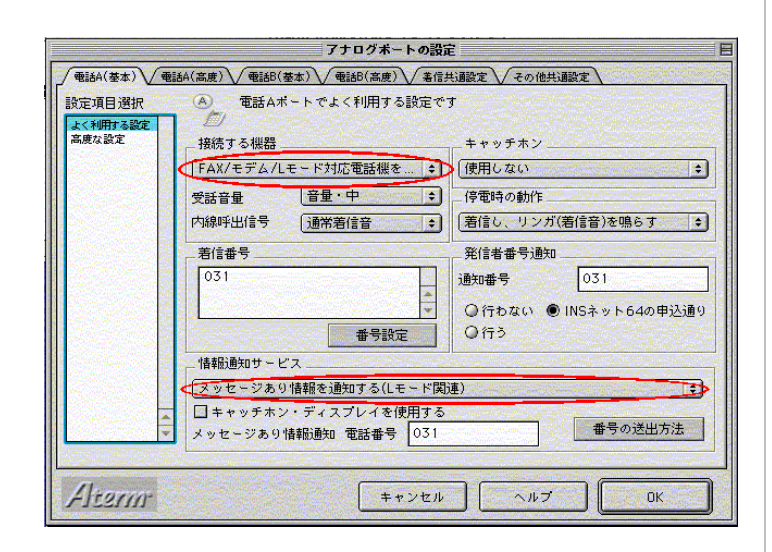

# [着信共通設定]の設定

1.[設定項目選択]の[着信設定]をクリックする。

- 2.項目を設定する。
- [メッセージあり情報通知表示]

「メッセージあり・なしを Message ランプで表示する のチェックボックスにチェックする。

3.[OK]ボタンをクリックする。

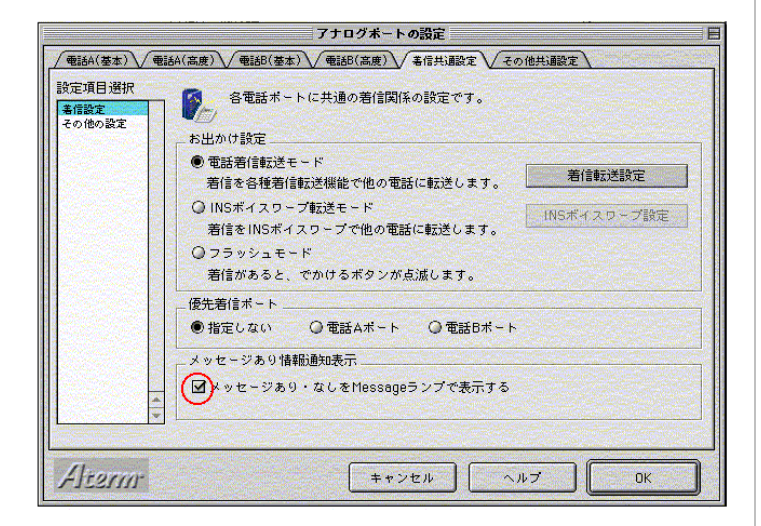

# 5. AT コマンドで設定する

| \$A   | 電話 Α ポートの設定と表示                          |
|-------|-----------------------------------------|
| 機能    | 電話Aポートの設定と表示を行います。                      |
| 書式    | AT\$A < パラメータ 1 > <=パラメータ 2 >           |
| パラメータ | <パラメータ1> <パラメータ2>                       |
|       | 0 : 設定内容を表示する                           |
|       | 1 : 接続する機器                              |
|       | 1=0:電話機(初期値)                            |
|       | 1=1:FAX/モデム/Lモード対応電話機                   |
|       | 1=2:使用しない                               |
|       | 11: 情報通知サービス設定                          |
|       | 11=0:情報通知サービスしない(初期値)                   |
|       | 11=1:ナンバー・ディスプレイを使用する                   |
|       | 11=2:モデム・ダイヤルインを使用する                    |
|       | 11=3:アナログ・ダイヤルインを使用する                   |
|       | 11=4:ナンバー・ディスプレイ+モデム・ダイヤルインを使用する        |
|       | 11=5:メッセージあり情報を通知する(Lモード関連)             |
|       | 11=6:ナンバー・ディスプレイ+メッセージあり情報を通知する(Lモード関連) |
| 入力例   | AT\$A1=1                                |

| \$B   | 電話 B ポートの設定と表示                |
|-------|-------------------------------|
| 機能    | 電話 B ポートの設定と表示を行います。          |
| 書式    | AT\$B < パラメータ 1 > <=パラメータ 2 > |
| パラメータ | SA と同じです。                     |
| 入力例   | AT\$B1=1                      |

| ¥F    | メッセージあり情報通知表示の設定と表示       |
|-------|---------------------------|
| 機能    | メッセージあり情報通知表示の設定と表示を行います。 |
| 書式    | AT¥F <パラメータ1> <=パラメータ2>   |
| パラメータ | <パラメータ1> <パラメータ2>         |
|       | 0 : 設定内容を表示する             |
|       | 2 :メッセージあり情報通知表示の設定       |
|       | 2=0:表示しない                 |
|       | 2=1:表示する(初期値)             |
| 入力例   | AT¥F2=1                   |

# 《お知らせ》

本 AT コマンドを使用する場合は

# ・Aterm WL50T/WB50T の場合

商品に添付の CD-ROM に収録されている、『データ通信ガイド』「TA モードで使う」

# ・Aterm WB55TL の場合

商品に添付の CD-ROM に収録されている、『機能詳細ガイド』「USB-TA モードで使う」

を参照してください。